## Creating a New Account in the Maryland Historical Trust's Grant Application System

## This system is also used to process grant requests to the Maryland Heritage Areas Authority

This walkthrough is designed to provide you with an overview of how to create a new account with the Maryland Historical Trust's online Grant Application System. Applicants use this online system to submit grant applications and reports.

Start by navigating to the online grants system here:

My Grant Account

Note – We recommend you use **Internet Explorer, Firefox** or **Safari** as your web browser when accessing the online grant application system. If you are using **Chrome**, please ensure that you have the most current version installed; otherwise, you may encounter errors.

1. MHT has launched an entirely new applicant portal to be used for submitting grant applications and reports. Please note, that all applicants – **NEW AND RETURNING** – will need to create a new account with MHT's Grant Application System. Click on "Create account".

| Email address* |
|----------------|
|----------------|

 MHT's new applicant portal allows you to create an account using SSO, Google, Apple, or email. We recommend using "Continue with Email". Please note that the email used to create your account will be the same email address you use for all future logins. MHT will use this same email address for all correspondence related to your grant request.

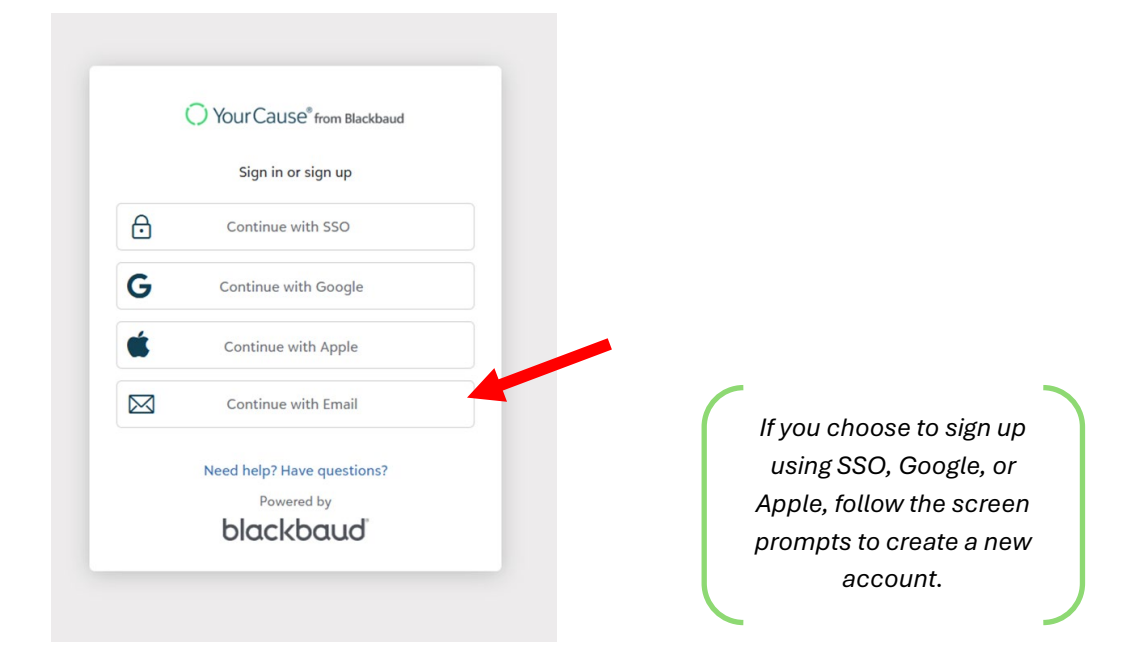

3. Enter your email address and click "continue", the screen will advance and allow you to click "send confirmation code" which the system will send to the email you entered on the previous screen. If you do not receive this email, check your spam folder or try entering your email address again and following the prompts on the screen.

| Confirmation of your email address is necessary to<br>create an account.<br>test@gmail.com                                      |
|----------------------------------------------------------------------------------------------------|
| Sign up<br>Confirmation of your email address is necessary to<br>create an account.<br>test@gmail.com<br>Send confirmation code |
| Sign up<br>Confirmation of your email address is necessary to<br>create an account.<br>test@gmail.com<br>Send confirmation code |
| Confirmation of your email address is necessary to<br>create an account.<br>test@gmail.com<br>Send confirmation code            |
| test@gmail.com                                                                                                    |
| Send confirmation code                                                                                                    |
|                                                                                                    |
| Back to sign in                                                                                                    |
| By continuing to sign up, you are agreeing to the<br>Blackbaud, Inc. Terms of Use and Privacy Policy.                           |
| Need bele? Have exceptions?                                                                                                    |
| Reed neip? Have questions?                                                                                                    |
| black and                                                                                                    |
|                                                                                                    |

4. Check your email for the confirmation code from Blackbaud.

From: Blackbaud <<u>noreply@blackbaud.com</u>> Date: November 8, 2024 at 12:06:06 PM EST To: <u>test@gmail.com</u> Subject: Verify your email address

| Your Cause <sup>®</sup> from Blackbaud                                                                          |  |
|----------------------------------------------------------------------------------------------------|--|
| Hi,<br>To finish this confirmation step, please enter the access code below within 10 minutes.<br><b>752127</b> |  |
| Need help?                                                                                                    |  |
| ь                                                                                                    |  |

5. Enter the code that you receive in your email inbox into the "Confirm code" box on the sign up screen and click "Confirm".

| Your Cause® from Blackbaud      Sign up  Confirmation of your email address is necessary to create an account. Confirmation code has been sent to your inbox. Copy it to the confirm box below.  test@gmail.com  Confirm Code  Confirm Send new code  Back to sign in  By continuing to sign up, you are agreeing to the Blackbaud, Inc. Terms of Use and Privacy Policy.  Need help? Have questions?  Powered by     |                                                                                                    |  |  |  |  |
|----------------------------------------------------------------------------------------------------|----------------------------------------------------------------------------------------------------|--|--|--|--|
| Sign up<br>Confirmation of your email address is necessary to<br>create an account.<br>Confirmation code has been sent to your inbox.<br>Copy it to the confirm box below.<br>test@gmail.com<br>Confirm code<br>Confirm code<br>Send new code<br>Back to sign in<br>By continuing to sign up, you are agreeing to the<br>Blackbaud, Inc. Terms of Use and Privacy Policy.<br>Need help? Have questions?<br>Powered by | Your Cause <sup>®</sup> from Blackbaud                                                                |  |  |  |  |
| Confirmation of your email address is necessary to<br>create an account.<br>Confirmation code has been sent to your inbox.<br>Copy it to the confirm box below.<br>test@gmail.com<br>Confirm code<br>Confirm Send new code<br>Back to sign in<br>By continuing to sign up, you are agreeing to the<br>Blackbaud, Inc. Terms of Use and Privacy Policy.<br>Need help? Have questions?<br>Powered by                    | Sign up                                                                                               |  |  |  |  |
| Confirmation code has been sent to your inbox.<br>Copy it to the confirm box below.<br>test@gmail.com<br>Confirm code<br>Confirm Send new code<br>Back to sign in<br>By continuing to sign up, you are agreeing to the<br>Blackbaud, Inc. Terms of Use and Privacy Policy.<br>Need help? Have questions?<br>Powered by                                                                                                | Confirmation of your email address is necessary to                                                    |  |  |  |  |
| Copy it to the confirm box below.<br>test@gmail.com<br>Confirm code<br>Confirm Send new code<br>Back to sign in<br>By continuing to sign up, you are agreeing to the<br>Blackbaud, Inc. Terms of Use and Privacy Policy.<br>Need help? Have questions?<br>Powered by                                                                                                    | Confirmation code has been sent to your inbox.                                                        |  |  |  |  |
| test@gmail.com Confirm code Confirm Send new code Back to sign in By continuing to sign up, you are agreeing to the Blackbaud, Inc. Terms of Use and Privacy Policy. Need help? Have questions? Powered by                                                                                                    | Copy it to the confirm box below.                                                                     |  |  |  |  |
| Confirm code Confirm Send new code Back to sign in By continuing to sign up, you are agreeing to the Blackbaud, Inc. Terms of Use and Privacy Policy. Need help? Have questions? Powered by                                                                                                    | test@gmail.com                                                                                        |  |  |  |  |
| Confirm Send new code<br>Back to sign in<br>By continuing to sign up, you are agreeing to the<br>Blackbaud, Inc. Terms of Use and Privacy Policy.<br>Need help? Have questions?<br>Powered by                                                                                                    | Confirm code                                                                                          |  |  |  |  |
| Back to sign in<br>By continuing to sign up, you are agreeing to th<br>Blackbaud, Inc. Terms of Use and Privacy Policy.<br>Need help? Have questions?<br>Powered by                                                                                                    | Confirm Send new code                                                                                 |  |  |  |  |
| By continuing to sign up, you are agreeing to the<br>Blackbaud, Inc. Terms of Use and Privacy Policy.<br>Need help? Have questions?<br>Powered by                                                                                                    | Back to sign in                                                                                       |  |  |  |  |
| Need help? Have questions?<br>Powered by                                                                                                    | By continuing to sign up, you are agreeing to the<br>Blackbaud, Inc. Terms of Use and Privacy Policy. |  |  |  |  |
| Powered by                                                                                                    | Need help? Have questions?                                                                            |  |  |  |  |
|                                                                                                    | Powered by                                                                                            |  |  |  |  |
| blackbaud                                                                                                    |                                                                                                    |  |  |  |  |

6. Once confirmed, you will need to set a password. This will be the same password that you will use for all future logins to the online grants portal. Write this password down so you can remember it. Please note the requirements: it must contain at least 12 characters and contain at least three of the following – a lowercase letter, capital letter, number, or special character. That password will then need to be confirmed on the following line. If the passwords do not match, you will receive an error message and will need to re-enter your passwords until they are the same. Then enter your first and last name and click "Sign up" at the bottom.

|                                      | Sign up                                               |
|--------------------------------------|-------------------------------------------------------|
| A required find<br>fields and try ag | eld is missing. Please fill out all required<br>gain. |
| Confirmation of<br>create an accou   | f your email address is necessary to unt.             |
| test@gmail.c                         | een verified. You can now continue.                   |
| Password                             |                                                       |
| The password                         | must contain at least 12 characters                   |
| The password                         | must contain at least 3 of the following:             |
| - Lowercase le                       | tter                                                  |
| - Capital letter                     |                                                       |
| - Number                             |                                                       |
| - Special chara                      | acter (!, #, %, etc.)                                 |
| Confirm passwo                       | ord                                                   |
| First name                           |                                                       |
| This information                     | n is required.                                        |
| Last name                            |                                                       |
| This information                     | n is required.                                        |
|                                      | Sign up                                               |
|                                      |                                                       |

7. When you first login, your "My Applications" home screen will be blank. Until you begin a new application, this screen will not show any grant opportunities, drafts, or submitted applications. With the migration to the MHT's new online grants portal, returning users will lose access to all of their previous application history with MHT.

| blackbaud | Applicatio | ns                                                                |     | Test Test $\sim$ |
|-----------|------------|-------------------------------------------------------------------|-----|------------------|
|           |            | My Applications                                                   |     |                  |
|           |            | Search by organization name or application ID 6 statuses selected | · · |                  |
|           |            | No results found                                                  |     |                  |
|           |            |                                                                   |     |                  |

Need help? Have questions? Email us at mht.grants@maryland.gov